## 2020全國社團智能創新應用研討會

# 數位化之社圓創新經營管理策略

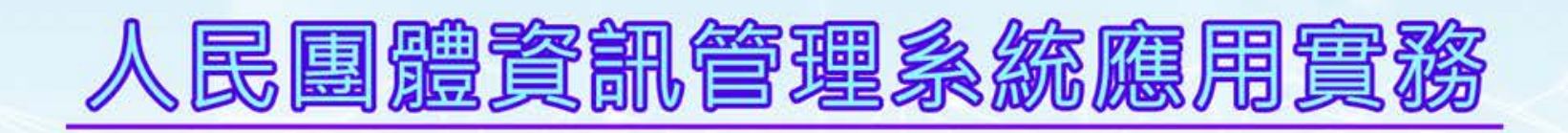

主辦單位 社團法人 中華社團領袖聯合總會

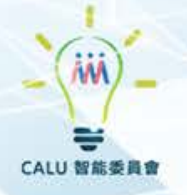

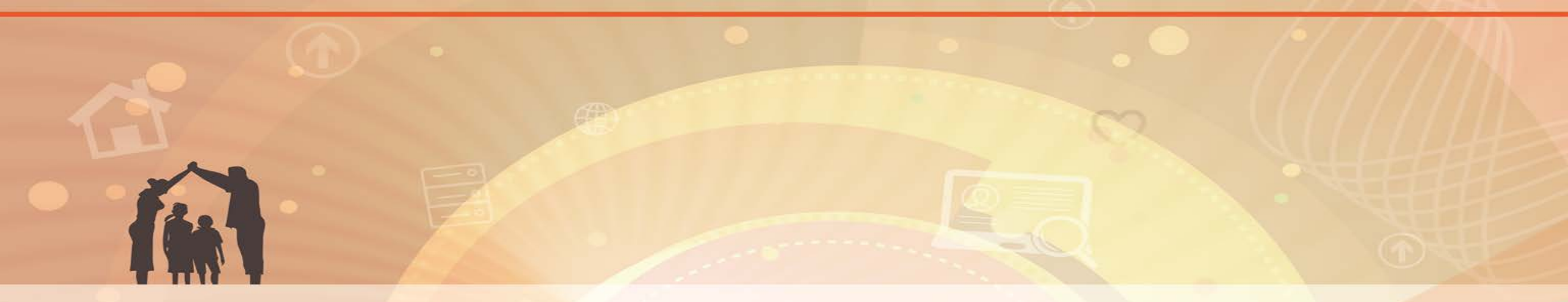

## **全國性人民團體資訊管理系統** 系統說明

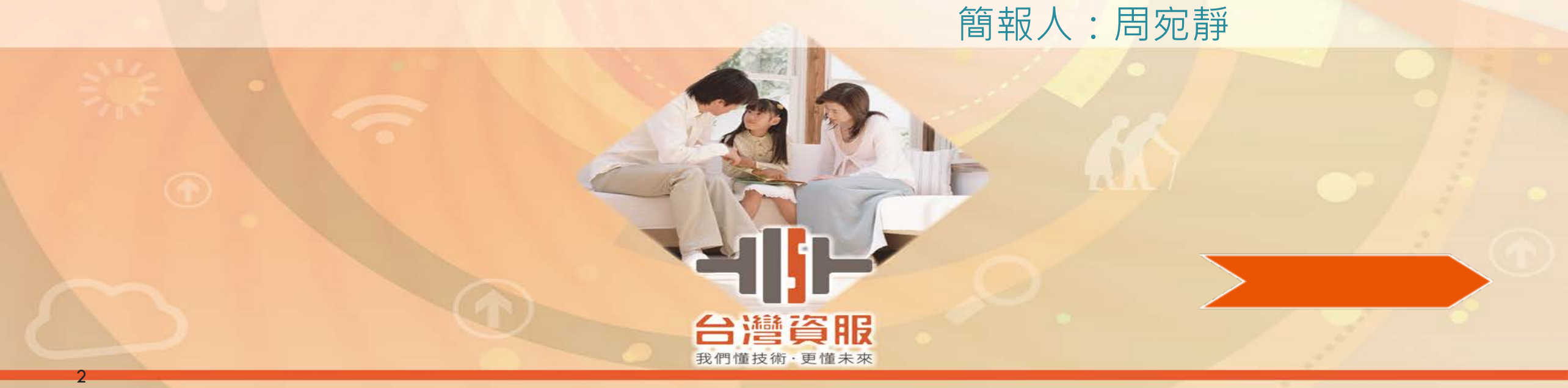

## 入口網站首頁

台灣資服

網址:<u>https://www.moi.gov.tw/</u>

搜尋: 內政部

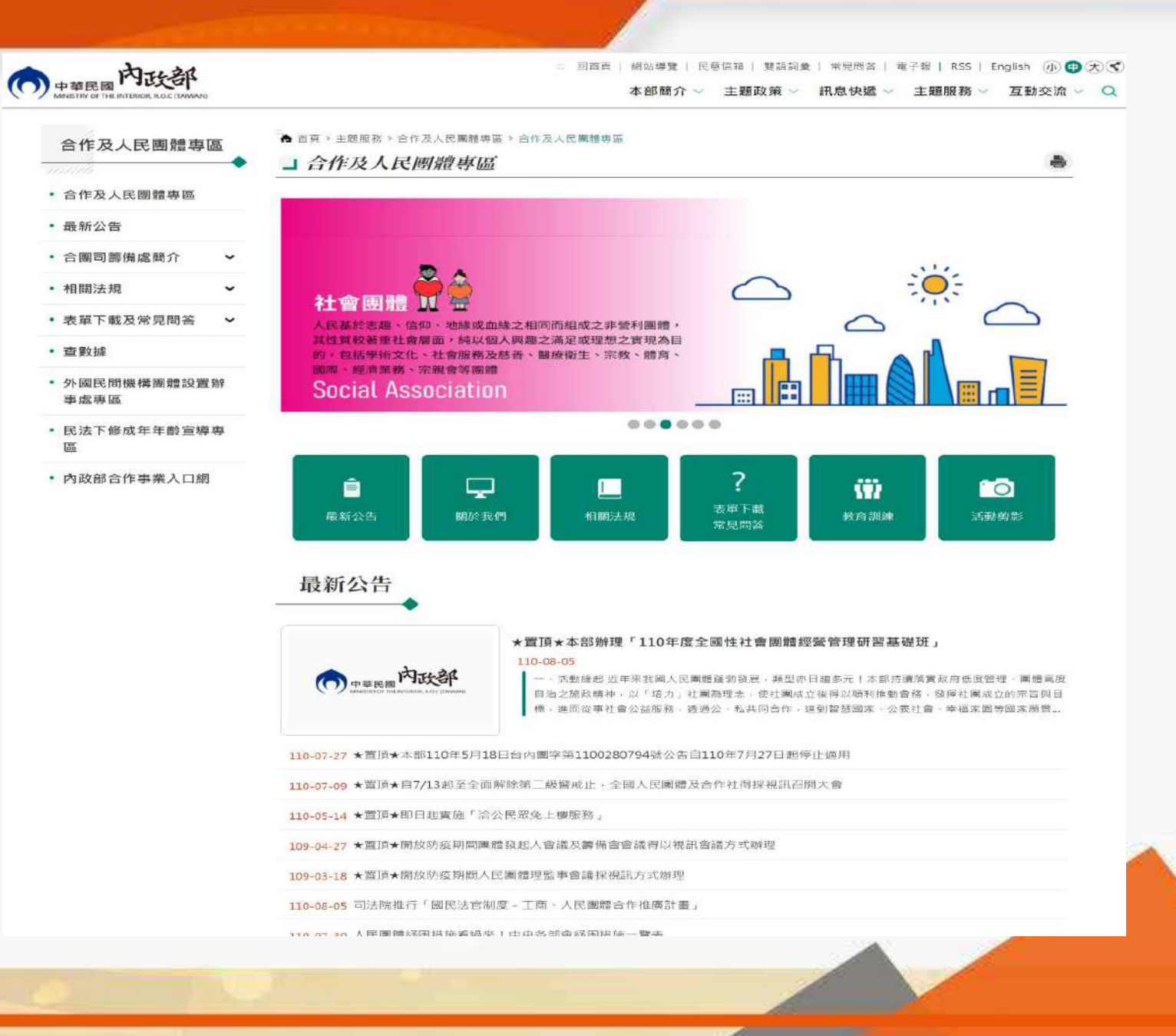

#### 說明:人民團體相關文件及格式 檔案。

| 長單下載及常見問答                 |    | 單下載                                     | (                        |
|---------------------------|----|-----------------------------------------|--------------------------|
| <sup>長車ト載</sup><br>─般常見問題 | 全部 | 社會團體申請及立案 社會團體輔導 國際團體申請及輔導 職業團體申請及輔導 合作 | <sup>単元</sup> 查詞<br>事業輔導 |
| 糸統操作常見問題                  | 序號 | 檔案名稱                                    | 檔案下載                     |
|                           | 1  | 全國及省級社會團體會務申報表                          | BIB                      |
|                           | 2  | 社會團體開會通知單                               | <b>B</b>   <b>B</b>      |
|                           | з  | 會員(代表)大會紀錄【完整版】                         | BIB                      |
|                           | 4  | 會員(代表)大會申辦事項紀錄【摘要版】                     | <b>B</b>   <b>B</b>      |
|                           | 5  | 理監事會議紀錄【完整版】                            | <b>B</b>   <b>B</b>      |
|                           | 6  | 理監事會議申辦事項紀錄【摘要版】                        | <b>B</b>   <b>B</b>      |
|                           | 7  | 理監事及工作人員簡歷冊                             | <b>B</b>   <b>B</b>      |
|                           | 8  | 社會團體負責人當選證書申請表                          | a j a                    |
|                           | 9  | 預(決)算書表                                 | a j a                    |
|                           | 10 | 章程修正對照表(含章程範例)                          |                          |

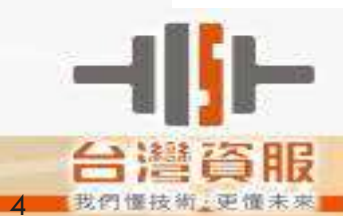

表單下載

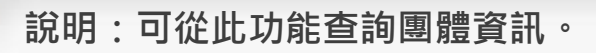

| 副川小為1                                                                                       | 依人民                                   | 團體法核准                                                           | 立案之團體資                                   | 訊·各該團體                                                                                                    | 均屬民間組織·非                                                       | 政府機關單               | <b>E</b> O | 案進度                         |
|---------------------------------------------------------------------------------------------|---------------------------------------|-----------------------------------------------------------------|------------------------------------------|----------------------------------------------------------------------------------------------------|----------------------------------------------------------------|---------------------|------------|-----------------------------|
| I。民眾對                                                                                       | 團體所                                   | 辦各項業務:                                                          | 状況應自行查                                   | 證,如有疑義                                                                                                    | 請逕洽該團體。                                                        |                     |            |                             |
| 團體名稱                                                                                        |                                       |                                                                 |                                          | 團體類型                                                                                                    | 請選擇 ✔                                                          |                     |            | 找團體                         |
| 現任理事長                                                                                       | E                                     |                                                                 |                                          | 團體狀態                                                                                                    | ○成立○解散◎不                                                       | 拘                   |            |                             |
| 核准立案E                                                                                       | 日期                                    | [                                                               | ~                                        |                                                                                                    |                                                                |                     |            | 查數據                         |
| 會址                                                                                          |                                       | 郵遞區號                                                            | 請選擇                                      | ✔ 請選擇                                                                                                    | ~                                                              |                     | æ.         | 線上博覽                        |
|                                                                                             |                                       |                                                                 | 查詢                                       | 重填                                                                                                    |                                                                |                     |            |                             |
| 目團體查詢                                                                                       | 結果 絲                                  | 8記錄筆數: <b>2</b> 3                                               | 查詢<br>6663 (共2367頁                       | 重填<br>[]                                                                                                    | 臣                                                              | 頊顯示: 10 ~           |            | 雙語法令                        |
| 目 團體查詢<br>團體名稱                                                                              | <b>結果</b> 約<br>中華<br>濟發               | 副記錄筆數: 23<br>海峽兩岸文化<br>展促進會                                     | 查詢<br>6663 (共2367頁<br>產業暨創意經             | 重填<br>E)<br>團體類型                                                                                                    | 每團體                                                            | 頊顯示: 10 ~           |            | 雙語法令                        |
| ∃ 團體查詢<br>團體名稱<br>成立日期                                                                      | <b>結果</b> 約<br>中華<br>濟發<br>102/       | 8記錄筆數: 23<br>海峽兩岸文化<br>展促進會<br>06/14                            | 查詢<br>6663 (共2367頁<br>產業暨創意經             | 重填<br>(I)<br>(I)<br>(I)<br>(I)<br>(I)<br>(I)<br>(I)<br>(I)<br>(I)<br>(I)                                                                                                    | 每<br>社會團體<br>1020258364                                        | 寶顯示: 10 →           |            | 雙語法令<br>圖記請領                |
| 團體查詢 團體名稱 成立日期 社團狀態                                                                         | <b>結果</b> 約<br>中華<br>濟發<br>102/<br>已立 | 8記錄筆數: 23<br>海峽兩岸文化<br>展促進會<br>06/14<br>案                       | 查詢<br>6663 (共2367頁<br>產業暨創意經             | 重填         I         I         < | 每<br>社會團體<br>1020258364<br>02-2556-0986                        | ፺頁顯示: 10 ~          |            | 雙語法令<br>圖記請領                |
| 團體查詢 團體名稱 成立日期 社團狀態                                                                         | <b>結果</b> 約<br>中華<br>濟發<br>102/<br>已立 | 8記錄筆數: 23<br>海峽兩岸文化<br>展促進會<br>06/14<br>案<br>103臺北市大<br>查)      | 查詢<br>6663 (共2367 )<br>產業暨創意經<br>同區天水路51 | 重填                                                                                                    | 每<br>社會團體<br>1020258364<br>02-2556-0986<br>窮於106.10.06函報內      | 發貢顯示: 10 ~<br>政部異動備 |            | 雙語法令                        |
| <ul> <li>副體查詢</li> <li>團體名稱</li> <li>成立日期</li> <li>社團狀態</li> <li>會址</li> <li>理事長</li> </ul> | <b>結果</b><br>中華<br>濟發<br>102/<br>已立   | 8記錄筆數: 23<br>海峽兩岸文化<br>展促進會<br>06/14<br>案<br>103臺北市大<br>查)<br>進 | 查詢<br>6663 (共2367 )<br>產業暨創意經<br>同區天水路51 | 重填         1         1         1         1         1         1         1         1         1         1         1         1         1         1         1         1         1         1         1         1         1         1         1         1         1         1         1         1         1         1         1         1         1         1         1         1         1         1         1         1         1         1         1         1         1         1         1         1         1         1         1         1         1         1         1         < | 每<br>社會團體<br>1020258364<br>02-2556-0986<br>9於106.10.06函報内<br>2 | 發展示: 10 ~           |            | 雙語法令<br>圖記請領<br>『記請領<br>系統翌 |

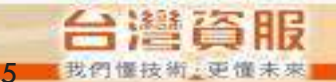

找團體

## 團體帳號申請

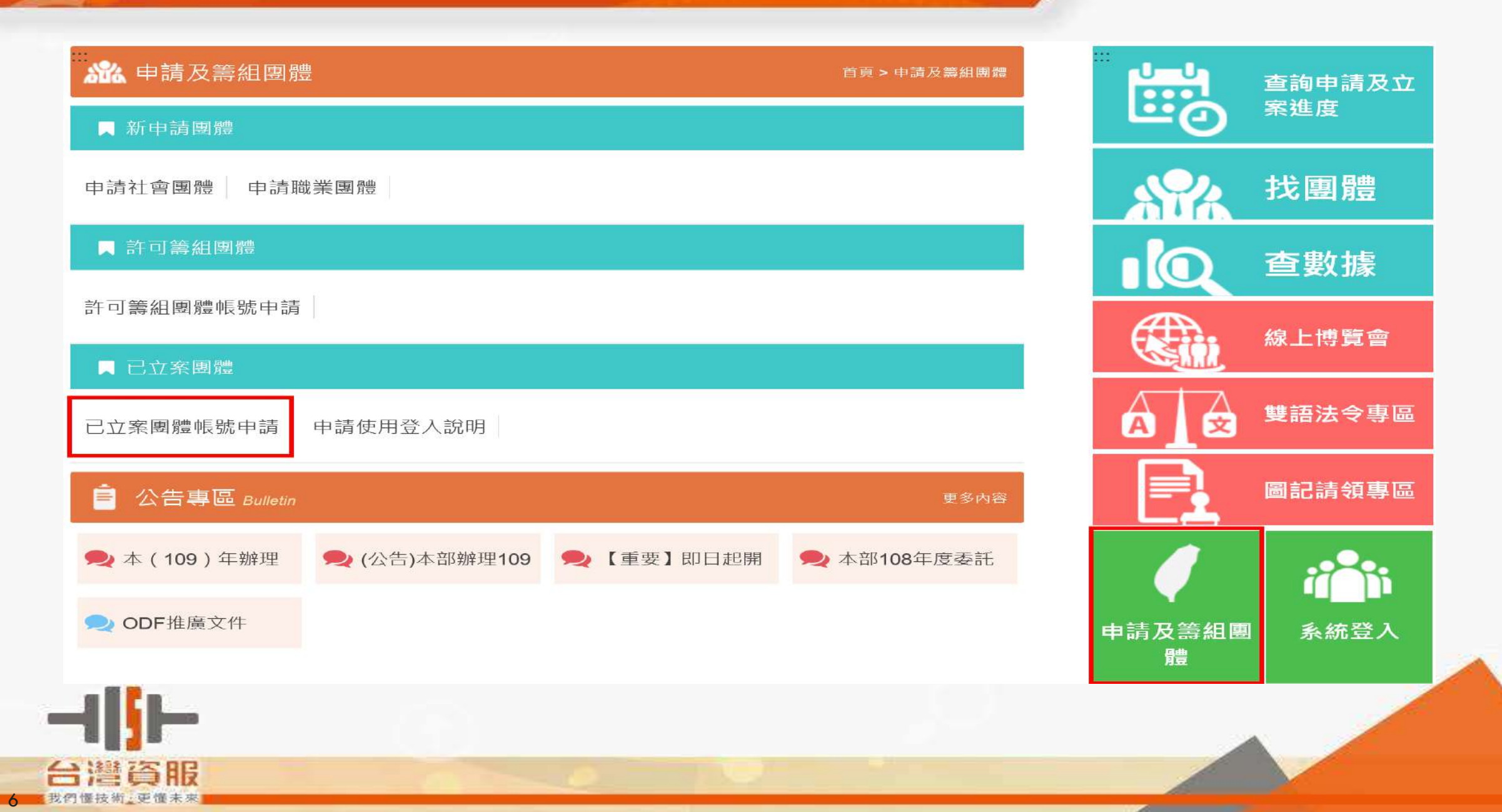

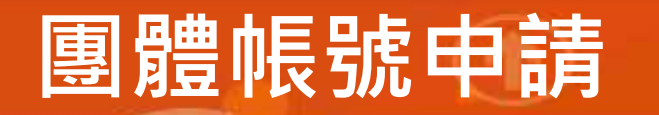

#### ♀ 團體立案線上申請使用登入

| *使用者帳號   | 英文或數字                            |                                        |              |  |  |  |  |
|----------|----------------------------------|----------------------------------------|--------------|--|--|--|--|
| *使用者密碼   |                                  | 【密碼】最少10碼;最多12                         |              |  |  |  |  |
| *使用者密碼確認 |                                  | 碼。包含【數字、英文大寫、<br>小寫或特殊符號】,至少須符<br>合三項! |              |  |  |  |  |
| *團體名稱    | 不需要加社團法人                         | *團體立案字號                                |              |  |  |  |  |
| 團體統一編號   |                                  | *團體負責人(理事長)姓名                          |              |  |  |  |  |
| *申請人姓名   |                                  | *職稱                                    | 申請人的職稱       |  |  |  |  |
| *聯絡電話    |                                  | *電子信箱                                  |              |  |  |  |  |
| *登入方式    | □組織及團體憑證IC卡(XCA)登入 ☑一般帳<br>號密碼登入 | *立案證書影本                                | 選擇檔案 未選擇任何檔案 |  |  |  |  |

本人已獲本會授權申請使用登入、組織憑證或一般帳號密碼由本會負保管及移交之責。

確 定 闘閉

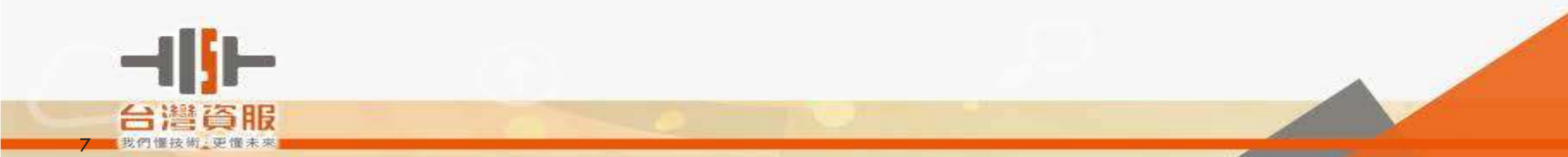

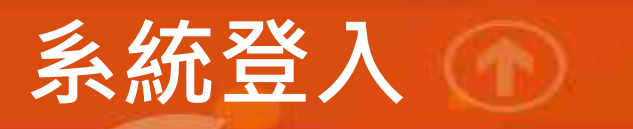

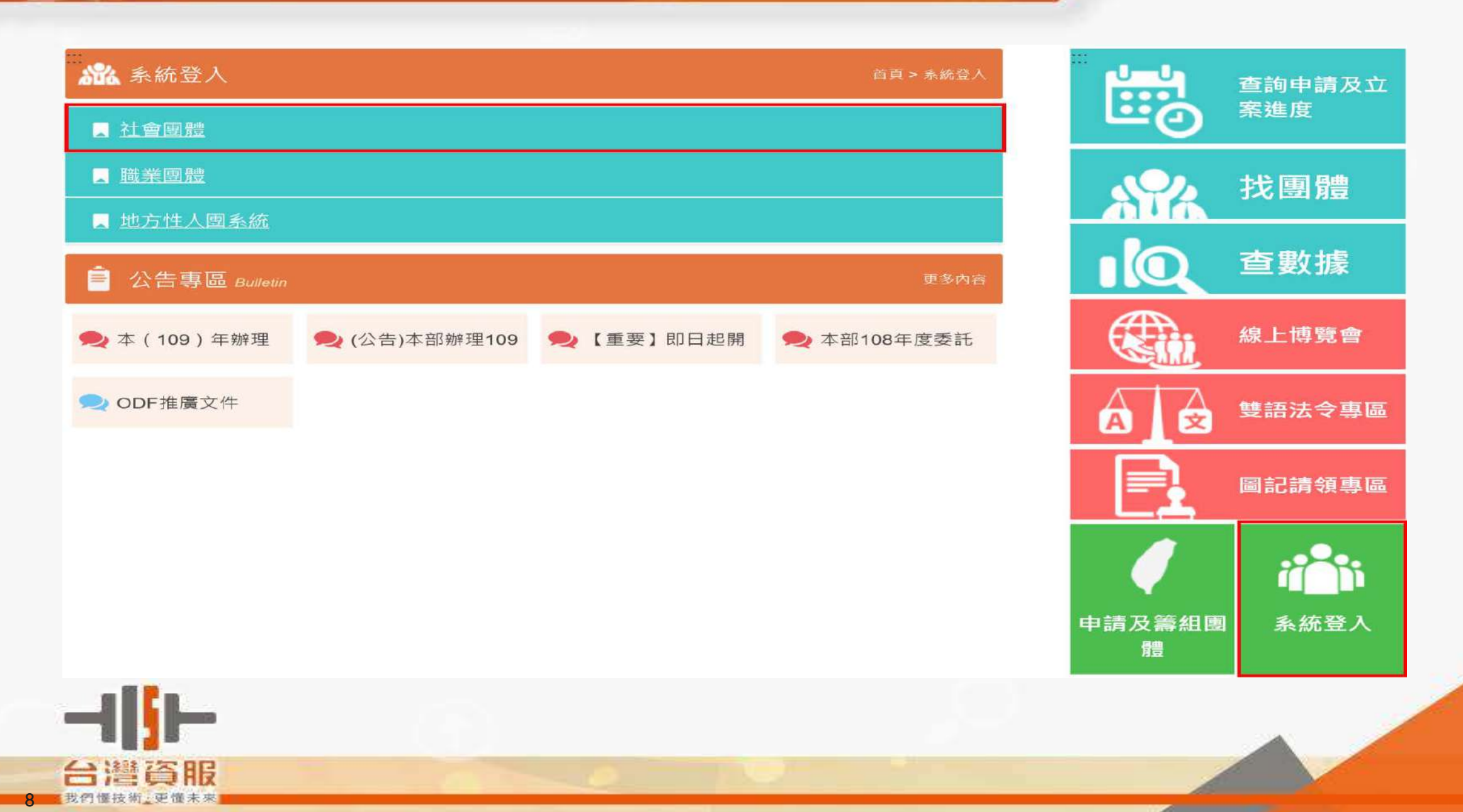

系統登入

我們懂技術」更懂未來

#### 說明:後台登入畫面

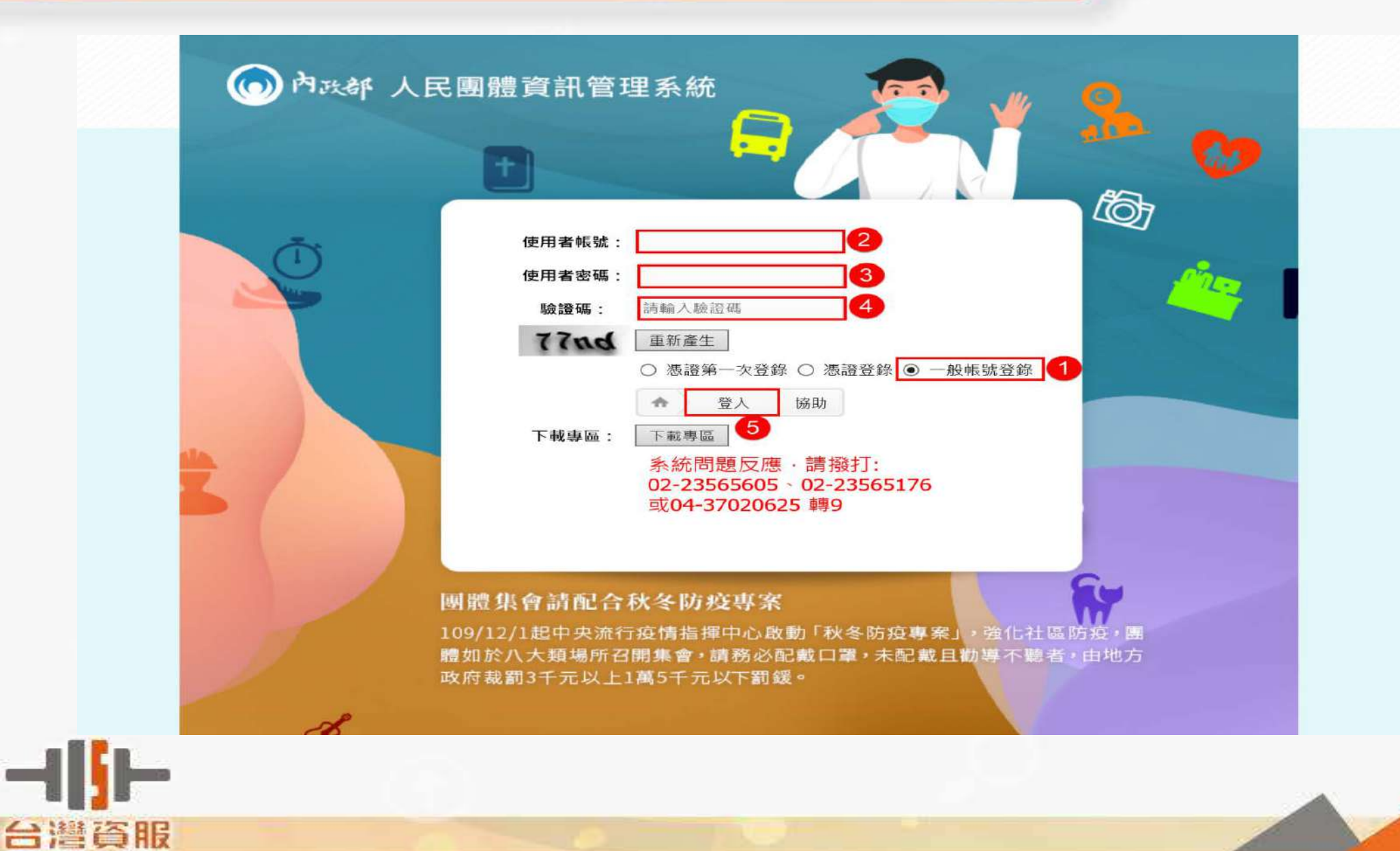

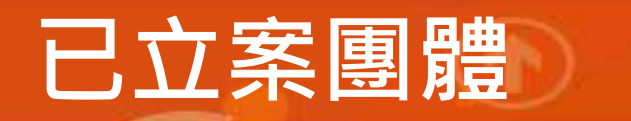

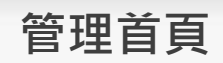

| 中華民國 内氏部 :<br>Ministry of the interior | 全國性人民團體資訊管理系統                                                                                                    | 管理首頁 技術支援 待辦事項 個人資料 登                   |
|----------------------------------------|----------------------------------------------------------------------------------------------------|-----------------------------------------|
| 台灣愛喵喵不愛汪汪 您好!                          | 歡迎使用全國團體管理系統                                                                                                    |                                         |
| - 基本資訊管理                               | 圖體名稱                                                                                                    | ▲ · · · · · · · · · · · · · · · · · · · |
| - 目的事業主管機關                             | 宗盲                                                                                                    | 訊息[含異 0 [收件夾] [發件夾]                     |
| 會議紀錄及會議通知                              | ● 任務                                                                                                    |                                         |
| 評鑑                                     | 大會網北 11111                                                                                                    |                                         |
| 教育訓練線上報名                               |                                                                                                    |                                         |
|                                        | 最新訊息                                                                                                    |                                         |
|                                        | 發佈日期                                                                                                    |                                         |
|                                        | 2020/08/01 親愛的民眾 · 您好 :<br>配合內政部資訊中心機屬遷移 · 系統環境變更 · 全國性人民<br>系統原網址連結為http://group.moi.gov.tw · 請改為<br>https://group.moi.gov.tw · 若原為https://group.moi.gov.tw ·<br>謝 · | 團體資訊管理<br>則不影響·謝                        |
| ⊣∥⊢                                    |                                                                                                    |                                         |
| 台灣資服                                   |                                                                                                    |                                         |

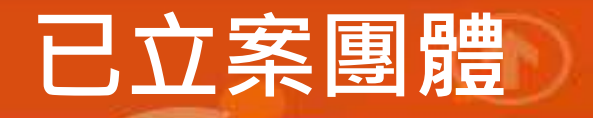

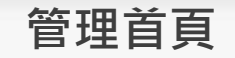

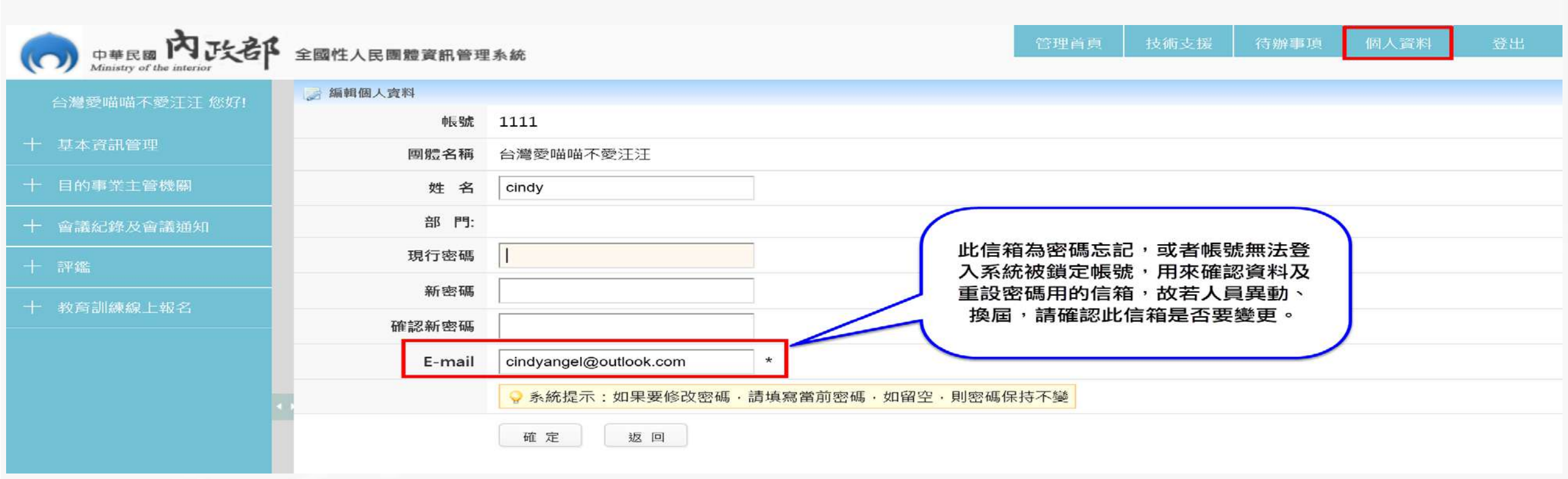

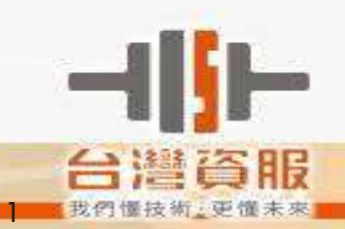

## 已立案團體

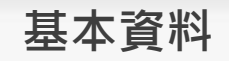

♥ 基本資料管理

#### ➤ 團體 資訊 (無法異動之欄位須經法定會議審議後報內政部變更)

| 分支機構(辦事處)     | 團體編號(自動編號)   | S0000028                |                                             |                 |  |  |
|---------------|--------------|-------------------------|---------------------------------------------|-----------------|--|--|
| 章程            | 團體網址         | 11111 前往團體              |                                             |                 |  |  |
| 名曲<br>報表(預決算) | 統一編號         | 333333                  |                                             |                 |  |  |
| 英文版證明申請作業     | *團體名稱        | 台灣 ✓ 愛喵喵不愛汪汪            | 異動前團體名稱                                     | 台灣愛喵喵不愛汪汪RR     |  |  |
| 目的事業主管機關      | *成立日期        | 106/01/03               |                                             |                 |  |  |
| 會議紀錄及會議通知     | 核准立案字號       | 12345                   | 核准立案日期                                      | 110/06/29       |  |  |
| 評鑑            | *立案證書補(換)發字號 |                         | 補(換)發日期                                     | 110/07/28       |  |  |
| 教育訓練線上報名      | *團體會址:       | 郵遞區號 404 臺中市<br>於 頭頭 異重 | ▶ 北區 ▶ 太原路一段<br>功備查)                        | 532號11樓之1 (經內政部 |  |  |
|               |              | 404臺中市北區太原路一段532號1      | 1樓之1                                        |                 |  |  |
|               | 通訊地址         | 郵遞區號 801 高雄市            | <ul><li>✓ 前金區</li><li>✓ 222222bbt</li></ul> | bbc             |  |  |
|               |              | 801高雄市前金區222222bbbbc    |                                             |                 |  |  |
|               | 會址電話         | 2356-5176               | 通訊電話                                        | 3333            |  |  |
|               | 團體EMAIL      | cindyangel@tist.com.tw  | 傳真                                          |                 |  |  |

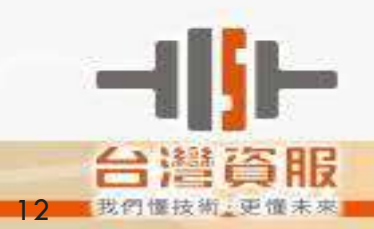

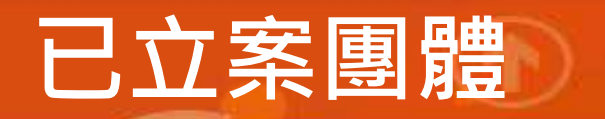

#### 會議紀錄送審人員設定

#### 會務管理功能:會議紀錄送審人員於此功能操作。

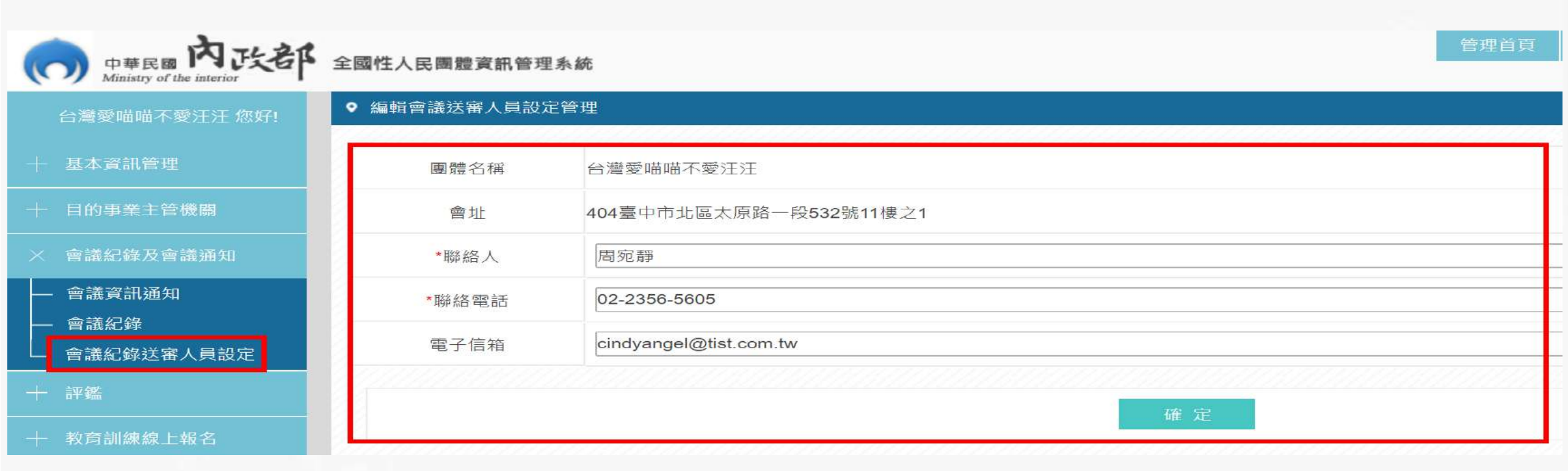

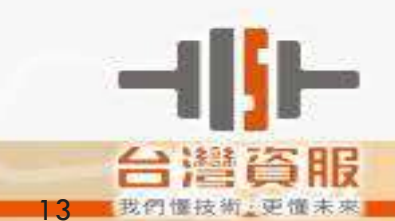

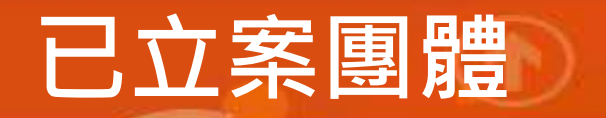

會議資訊通知

#### 會務管理功能:線上寄送會議通知於此功能操作。

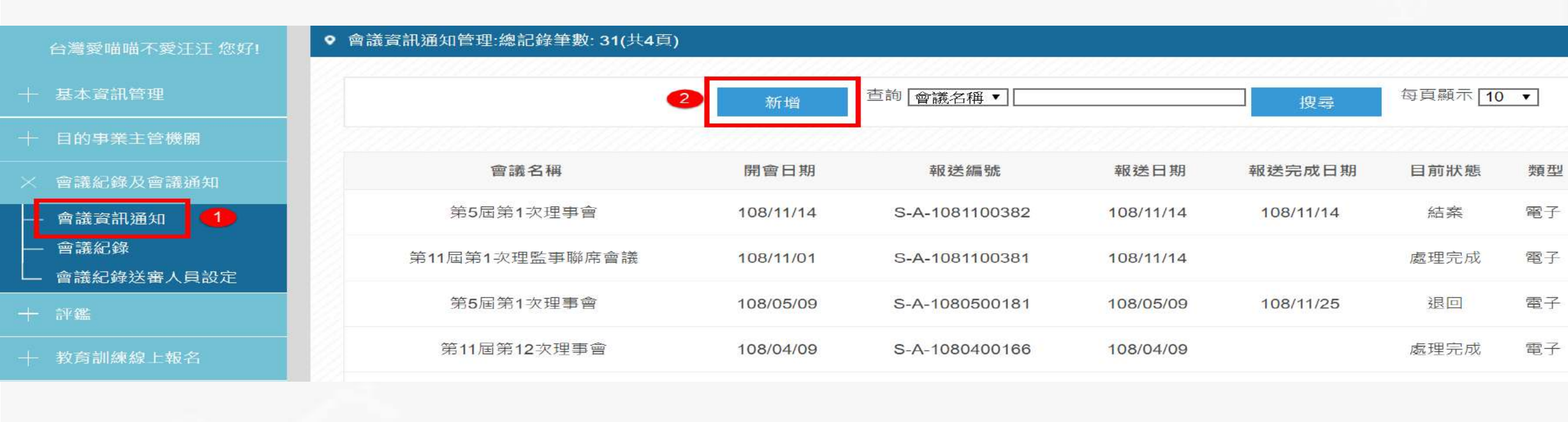

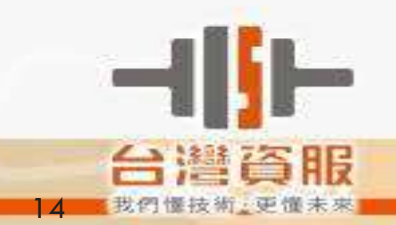

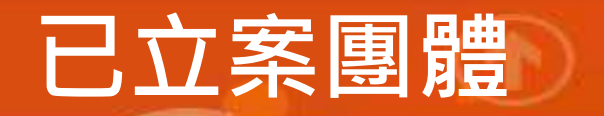

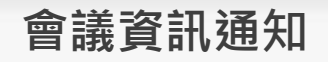

#### 會務管理功能:線上寄送會議通知於此功能操作。

#### group.moi.gov.tw 顯示

以上所填內容確認無誤,送出資料即完成報備程序。資料如有異動請重新 報送。

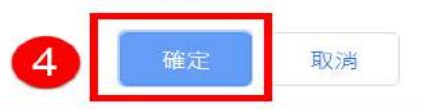

#### ♥ 會議資訊通知管理

| *會議名稱   |                      |       |  |
|---------|----------------------|-------|--|
|         |                      | *開會日期 |  |
| *開會地點   |                      | *主席   |  |
| *信箱 cir | ndyangel@outlook.com | 報送編號  |  |

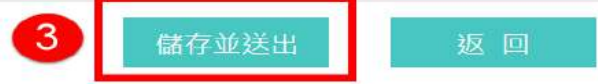

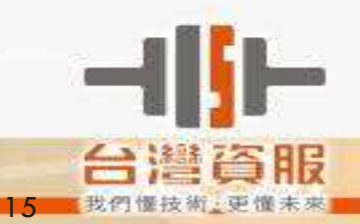

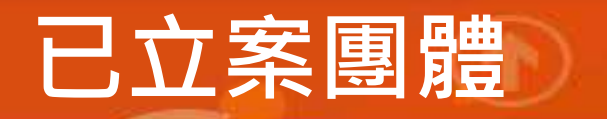

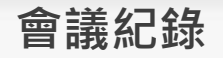

#### 會務管理功能:線上寄送會議紀錄於此功能操作。

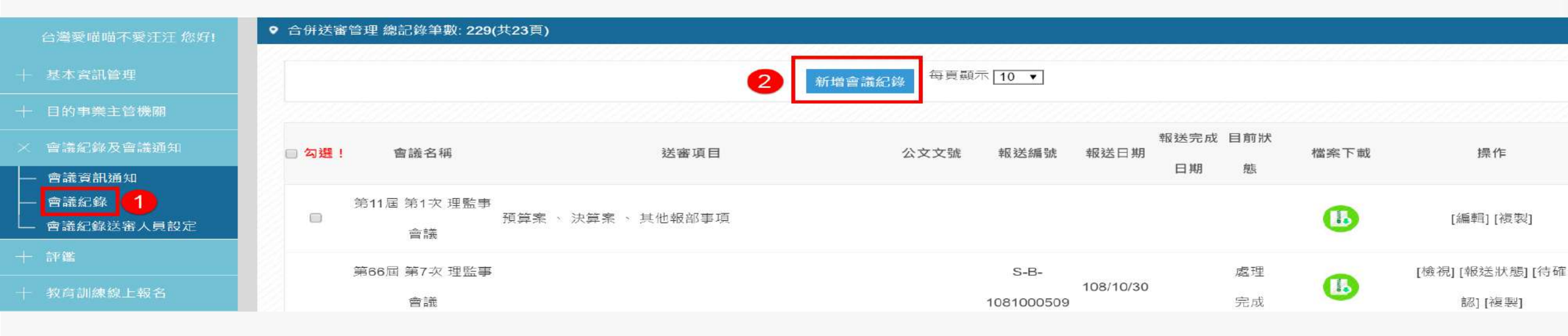

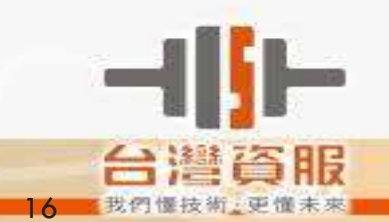

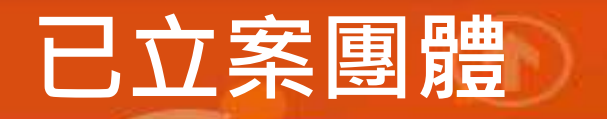

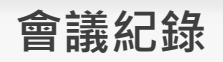

#### 會務管理功能:線上寄送會議紀錄於此功能操作。

| *屆次    | 第 8 屆 第 8 次            | *開會日期  | 110/08/18  |
|--------|------------------------|--------|------------|
| *會議類別  | 會員大會                   | *會議名稱  | 第8屆第8次會員大會 |
| *信箱    | cindyangel@outlook.com |        |            |
|        |                        |        |            |
| *應出席人數 | 200 人                  | *實際出席人 | 180 人      |

1.如涉及理監事換屆改選事宜·因本部審核需要·請以紙本報送。 2.新增完會議紀錄後·請記得返回前頁·勾選欲報送的會議紀錄並點擊報送。

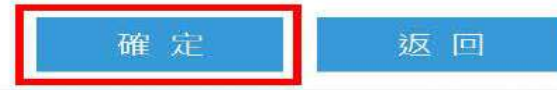

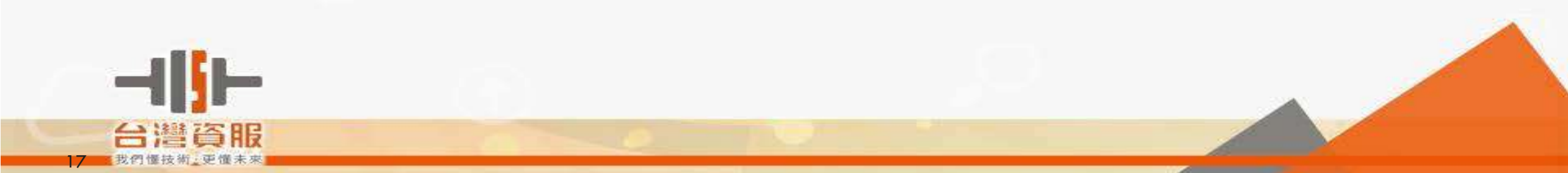

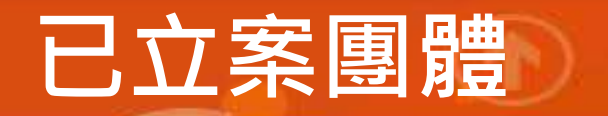

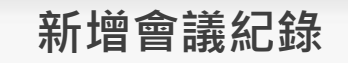

### **新增會議紀錄**:新增提案

| *屆次                                            | 第 8                                               | 第 8 次                                                                 | *開會日期  | 110/08/18 |          |    |
|------------------------------------------------|---------------------------------------------------|-----------------------------------------------------------------------|--------|-----------|----------|----|
| *會議類別                                          | 會員大會                                              | $\checkmark$                                                          | *會議名稱  | 第8屆第8次會   | 會員大會     |    |
| *信箱                                            | cindyangel@outloo                                 | <.com                                                                 |        |           |          |    |
|                                                |                                                   |                                                                       |        |           |          |    |
| *應出席人數                                         | 200 人                                             |                                                                       | *實際出席人 | 180       |          |    |
| *含委託                                           | 0 人                                               |                                                                       | *言情假   | 0         | <b>人</b> |    |
| 選擇提案<br>類別                                     | □無提案」如需財務係<br>提案                                  | <b>查證明請勿勾</b> 邏無提案)                                                   |        |           | ×        | 操作 |
| ៗ擇提案<br>類別<br>及理監事換屆改<br>記會議紀錄後,               | □無提案<br>如需財務係<br>提案<br>選事宜・因本<br>請記得返回前           | 查證明請勿勾 <b>嬥無提案</b> )                                                  |        |           | ×        | 操作 |
| 週擇提案<br>類別<br><mark>及理監事換屆改</mark><br>宅會議紀錄後,自 | □無提案<br>如需財務様<br>選事宜・因本<br>請記得返回前<br>常用<br>□預     | 查證明請勿勾選無提案)<br>]提案<br>算案                                              |        |           | ×        | 操作 |
| 選擇提案<br>類別<br>支 <mark>理監事換屆改</mark><br>宅會議紀錄後, | 二無提案<br>如需財務保<br>援案 提案 講記得返回前 常用 二 口預 □ 決 □ 理 □ 工 | 查證明請勿勾選無提案)<br>提案<br>算案<br>算案<br>更章程<br>監事人員異動(未涉選舉)<br>作人員解聘僱<br>址織更 |        |           |          | 操  |

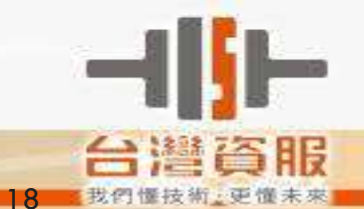

### 已立案團體

台灣資服

連結公文系統

#### **新增會議紀錄**:提案對應公文內容

主旨:檢送本會第○屆○次會員大會紀錄、第○屆第○次理監事會議紀錄各1份,請鑒核。+ 主旨若一次多筆以「、」隔開最後並加「各1份,請鑒核」若單筆則「請鑒核」+ +

#### 說 明:附件名稱如後: ↔

一、第○屆第○次會員大會紀錄(或會員代表大會紀錄)。多筆送臺,會員大會 相關會議為前面+

二、第○屆第○次理事、監事會議紀錄。多筆送賽,理監事相關會議往後排→

三、 第○屆「選任職員簡歷冊」。提案為「任期屆滿改選或補選理監事」+

四、第○屆「會務工作人員簡歷冊」。提案為「工作人員解聘僱」→

五、章程全文。提案為「變更章程」。

六、○○年度相關決算報表。提案為「決算案」,抓會計年度~

七、○○年度相關預算報表。提案為「預算案」,抓會計年度+

八、 會員 (或會員代表) 名冊。提案為「會員資格審核」+

九、會址變更證明文件。提案為「會址變更」。

十、辦事處組織簡則。提案為「辦事處組織簡則」→

十一、 會員代表大會代表選舉辦法。提案為「會員代表大會代表選舉辦法」→

十二、 理監事通訊選舉辦法。提案為「理監事通訊選舉辦法」→

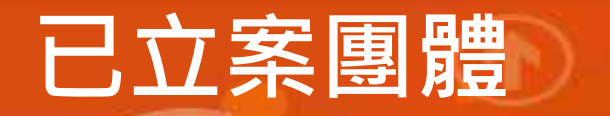

### 會議紀錄編輯畫面

| 類別          |          | 資料是否備齊(若無備齊則顯示X) | 操作         |
|-------------|----------|------------------|------------|
| 西安安         | 預算書表🗙    |                  |            |
| 顶异东         | 工作計畫🗙    |                  |            |
|             | 收支決算表🗙   |                  |            |
|             | 現金出納表🗙   |                  |            |
|             | 資產負債表🗙   |                  |            |
| 次昇条         | 財產目錄業    |                  | [貢料工傳] 删除] |
|             | 基金收支表×   |                  |            |
|             | 工作報告書¥   |                  |            |
| - 1.1 and - | 會址使用同意書¥ |                  |            |
| 曾址愛史        | 房屋稅單影本样  |                  | [貢料工傳]     |
|             | *上傳會議記錄  |                  | 檔案說明       |
|             |          |                  |            |

1.如涉及理監事換屆改選事宜,因本部審核需要,請以紙本報送。
2.新增完會議紀錄後,請記得返回前頁,勾選欲報送的會議紀錄並點擊報送。

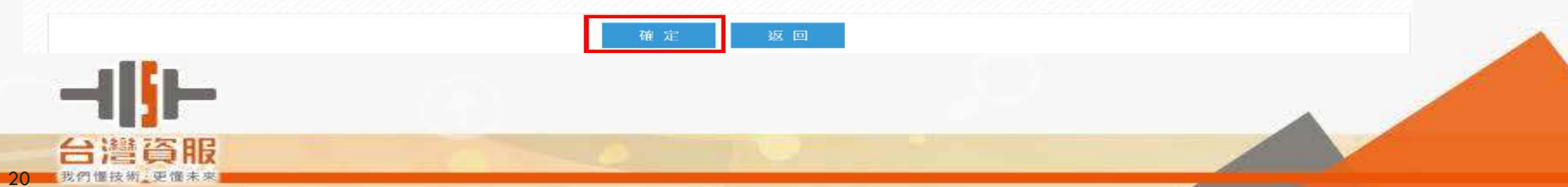

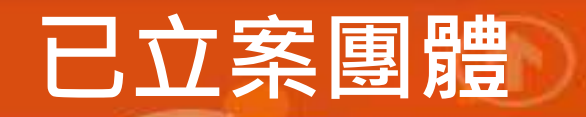

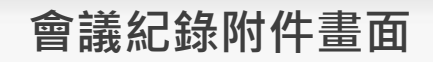

| 上傳                                                        |                    |                                                                                                    |  |
|-----------------------------------------------------------|--------------------|----------------------------------------------------------------------------------------------------|--|
| 深                                                         |                    |                                                                                                    |  |
|                                                           |                    |                                                                                                    |  |
| 附件:請上傳年度收                                                 | <b>女支預算表・俾利審查。</b> |                                                                                                    |  |
| 預算書表                                                      | 選擇檔案 未選擇任何檔案       |                                                                                                    |  |
| 工作計畫                                                      | 選擇檔案 未選擇任何檔案       |                                                                                                    |  |
|                                                           |                    | 以下欄位如無請填「0」。                                                                                                    |  |
|                                                           |                    | and the second second second second second second second second second second second second second second second |  |
| HEI -X                                                    | 7年11月1日7年15-1×1    | *四古丁注 号                                                                                                    |  |
| 旭一次                                                       | 第11屆第3次            | *智計牛皮                                                                                                    |  |
| //////////////////////////////////////                    | 第11屆第3次            | *總支出                                                                                                    |  |
| ////////////////////////////////////                      | 第11屆第3次            | *曾計年度<br>*總支出<br>辦公費                                                                                             |  |
| <ul> <li>// // // // // // // // // // // // //</li></ul> | 第11) <b>屆第3</b> 次  | *曾訂年度<br>*總支出<br>辦公費<br>·準備基金<br>(收入總額20%以下)                                                                     |  |

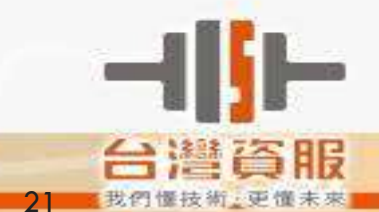

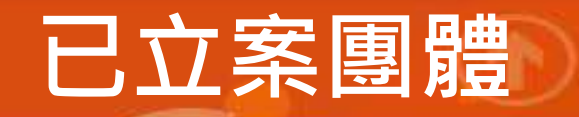

### 會議紀錄上傳畫面

| *上傳會議記錄     | 檔案說明 |
|-------------|------|
| 選擇檔案未選擇任何檔案 |      |

#### 1.如涉及理監事換屆改選事宜,因本部審核需要,請以紙本報送。 2.新增完會議紀錄後,請記得返回前頁,勾選欲報送的會議紀錄並點擊報送。

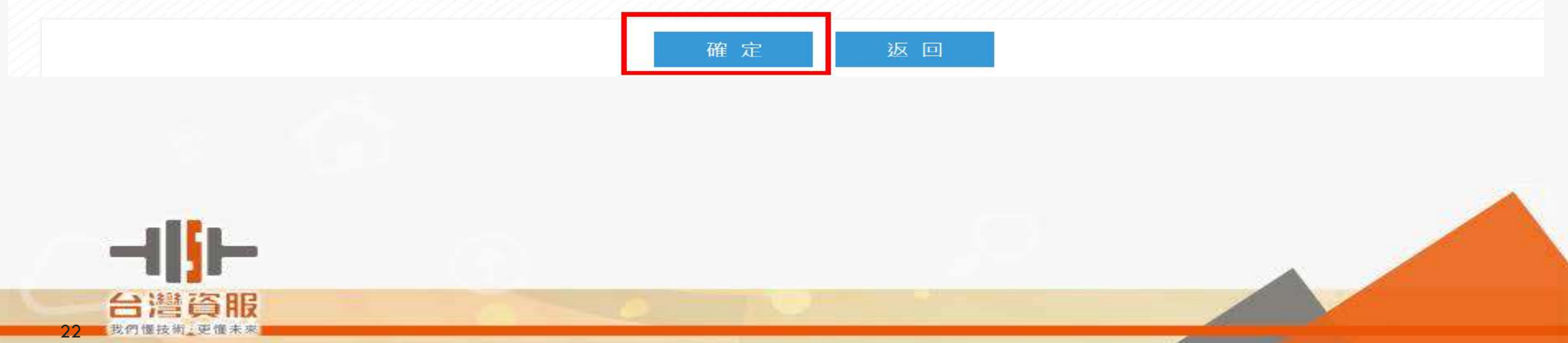

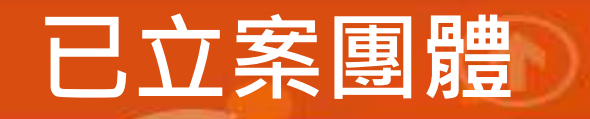

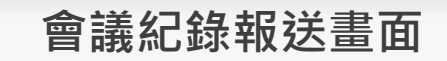

|       |                    |           | 新            | <b>斤增會議紀錄</b> | 每頁顯示 10            | $\checkmark$ |                    |       |                  |
|-------|--------------------|-----------|--------------|---------------|--------------------|--------------|--------------------|-------|------------------|
|       |                    |           |              |               |                    |              |                    |       |                  |
| □ 勾選! | 會議名稱               |           | 送審項目         | 公文文號          | 報送編號               | 報送日期         | 報送完成 目前狀<br>日期   態 | 檔案下載  | 操作               |
|       | 第8屆 第8次 大會<br>記錄   | 章程變更、預算案、 | 決算案          |               |                    |              |                    |       | [編輯] [複製]        |
|       | 第2屆 第13次 大<br>會記錄  | 預算案 、 決算案 |              |               | S-B-<br>1100800182 | 110/08/11    | 處理中                |       | [檢視] [報送狀態] [複製] |
|       | 第2屆 第10次 理<br>監事會議 | 預算案 、 決算案 |              |               | S-B-<br>1100600317 | 110/06/28    | 處理中                |       | [檢視] [報送狀態] [複製] |
|       | 刪除                 | 報送        | 可勾選多筆資料一併報送! | !             |                    |              | 首頁上一頁              | 12345 | 5 6 7 8 9 下一頁 末頁 |
|       |                    |           |              |               |                    |              |                    |       |                  |

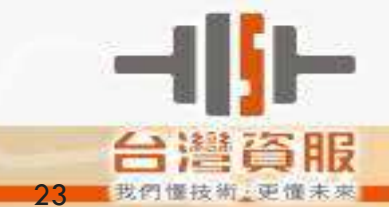

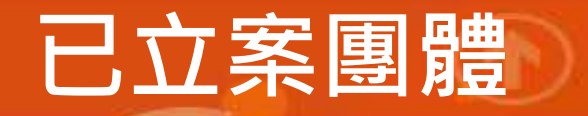

### 會議紀錄報送畫面

| 管理首頁 | 技術支援 | 待辦事項 | 個人資料 | 登出 |
|------|------|------|------|----|
|------|------|------|------|----|

#### 全國性人民團體資訊管理系統

台灣資服

| 會議送審人員           |                            |
|------------------|----------------------------|
|                  |                            |
| 團體名稱             | 台灣愛喵喵不愛汪汪                  |
| 會址               | 404臺中市北區太原路一段532號11樓之1     |
| *聯絡人             | 周宛靜                        |
| *聯絡電話            | 02-2356-5605               |
| 電子信箱             | cindyangel@outlook.com     |
| 發文字號             | 字                          |
| 發文文號             | 第                          |
| <b>及理監事換屆改</b> 選 | 事宜・因本部審核需要・請以紙本報送。<br>確定報送 |
|                  |                            |
|                  |                            |

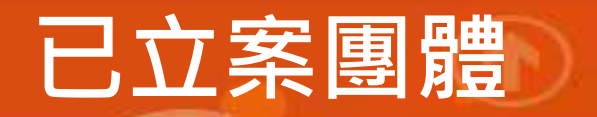

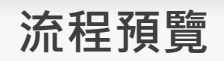

合併送審管理 總記錄筆數: 108(共11頁)

|     |                |               |            |                |              |                | <u></u>         |
|-----|----------------|---------------|------------|----------------|--------------|----------------|-----------------|
| 勾選! | 會議名稱           | 送審項目          | 公文文號       | 報送編號           | 報送日期         | 報送完成日期 目前狀態    | 操作              |
|     | 第1屆 第10次 大會記錄  | 其他報部事項        |            |                |              |                | [編輯] [複製]       |
|     | 第4屆 第1次 大會記錄   | 決算案           |            |                |              |                | [編輯][複製]        |
|     | 第4屆 第2次 大會記錄   | 決算案           | 1060430958 | S-B-1060800030 | 106/08/09    | 已收件            | [檢視] [報送狀態] [複串 |
|     | 第4屆 第1次 大會記錄   | 決算案           |            |                |              |                | [編輯][複製]        |
|     | 第2屆 第1次 大會記錄   | 理監事選舉         | 1060430957 | S-B-1060800029 | 106/08/09    | 處理中            | [檢視] [報送狀態] [複專 |
|     | 第3屆 第33次 理監事會議 | 會址變更          |            | 流程圖- Powered B | y 內政部合作》     | B人民 🖵 💷 💌      | [編輯][複製]        |
|     | 第8屆 第3次 大會記錄   | 理監事人員異動       |            | )安全 https://g  | roup.moi.g   | ov.tw/sgms/adm | 요. [編輯][複製]     |
|     | 第3屆 第3次 理監事會議  | 會址變更 · 其他報部事項 |            | 流在固            |              | -              | [編輯] [複製]       |
|     | 第3屆 第3次 理監事會議  | 會址變更 , 其他報部事項 |            | 📝 🕨 🥯          | ▶ <u>≍</u> ト |                | [編輯] [複載]       |
|     | 第72屆 第11次 大會記錄 | 章程變更          |            | 申請 已收件         | 處理中          | 處理完成 結果        | [編輯][複製]        |

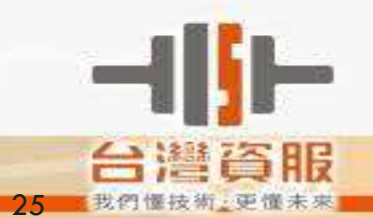

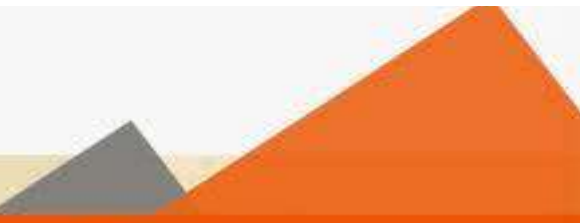

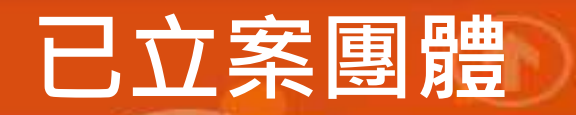

#### 報送通知及紀錄的郵件通 知

#### 全國性人民團體資訊管理系統-會議記錄報送通知

人民團體資訊管理系統 週一2019/7/22 14:11

您好:

感謝您使用全國性人民團體資訊管理系統,您的會議記錄報送已處理。
 報送編號:S-B-1070100393
 報送狀態:處理完成。請點選以下連結,以確認完成,謝謝。

請按此連結。

此電子郵件係由系統自動發出,我們不會監控或回答此郵件的回覆,請勿直接回覆,謝謝您。

全國性人民團體資訊管理系統 網址:http://group.moi.gov.tw 客服電話:(02)2356-5206、(02)2356-5176或(04)3702-0625 轉9

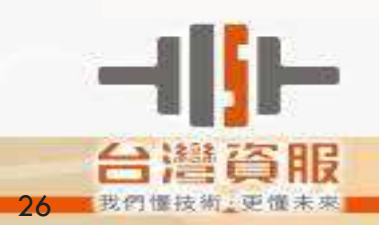

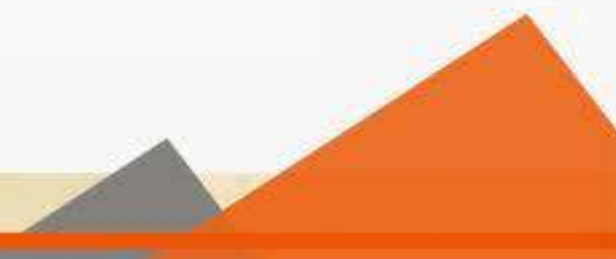

## 常見問題及注意事項

- 1. 會議通知與紀錄請一律線上報送。
- 如涉及理監事換屆改選事宜,因本部審核需要, 請以<u>紙本</u>報送。
- 如有特殊情事,需取得備查函,請以紙本寄送, 請於公文書末段載明原因。(詳細內容請看官網 最新公告)
- 4. 會議通知及紀錄已有報送編號,則<u>無法修改或刪</u> 除,需重新報送一筆新的資料。

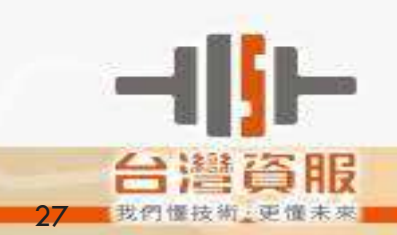

| 全國及省                                                    | 級社會                                                                                                    | 團體 | 會務 | 申 | 報表 |  |
|---------------------------------------------------------|----------------------------------------------------------------------------------------------------|----|----|---|----|--|
| 2011년 11년 11일 전망 11일 11일 11일 11일 11일 11일 11일 11일 11일 11 | 2000 - 1993 - 1995 - 1997 - 1997 - 1997 - 1997 - 1997 - 1997 - 1997 - 1997 - 1997 - 1997 - 1997 - 1997 - 1997 - |    |    |   |    |  |

· 請依本表申報,無需過文, 並請置於申報文件之第1頁

| 團力  | 愷名稱  |               |                       |                       |                |
|-----|------|---------------|-----------------------|-----------------------|----------------|
| 聯絡人 |      | 姓名            |                       | 電子信箱                  |                |
|     |      | 電話            |                       | 地址                    |                |
|     | 請勾選  | 事             | 項                     | 應備文件(■為必備)            | 請填寫            |
|     |      |               |                       | ■ 會員(代表)大會申辦事項紀錄(摘要版) | 第居第1次          |
|     |      |               |                       | ■ 理監事會議申辦事項紀錄(摘要版)    | 第居第1次          |
|     |      | 100 64 -      | 15 24 18              | ■ 年度工作報告及決算書表         | 年度             |
|     |      | 建监争权进         |                       | ■ 年度工作計畫、收支預算表        | 年度             |
| da  |      |               |                       | ■ 新理監事簡歷冊表            | 含候補理事、候<br>補監事 |
| Ŧ   |      |               |                       | □ 理事長當選證書申請表          | 無庸附照片          |
| 9   |      | 理監平           | 事補選                   | ■ 會員(代表)大會申辦事項紀錄(摘要版) | 第届第次           |
|     |      | (補選理)         | 年、監事)                 | ■ 異動後理監事簡歷冊           |                |
| 1   |      | 理監事補選         |                       | ■ 理監事會議申辦事項紀錄(摘要版)    | 第_届第_次         |
| 潮降  | _    |               |                       | ■ 異動後理監事簡歷冊           |                |
| 7-1 |      | 長、常務監事,含理     | □ 新補選之理事長當選證書申請表      | 1. 如有異動,再             |                |
|     |      | 事、監事辭職選補)<br> |                       | □ 理事長請辭書              | 2.無庸附服片        |
|     |      | 變更章程          | ■ 會員(代表)大會申辦事項紀錄(摘要版) | 第_G第_次                |                |
|     |      |               | ■ 章程修正對照表及新章程全條文      |                       |                |
| 事   |      | 提報財務書表        | ■ 會員(代表)大會申辦事項紀錄(摘要版) | 第_岱第_次                |                |
|     |      |               | ■ 年度工作報告及決算書表         | 年度                    |                |
|     |      |               |                       | ■ 年度工作計畫、收支預算表        | 年度             |
| 1   |      | 變更會址          |                       | ■ 理監事會議申辦事項紀錄(摘要版)    | 第_届第_次         |
|     |      |               | ■ 新會址同意證明文件           | 如租賃契約或<br>使用同意書算      |                |
| -   |      | 設置辦事處         |                       | ■ 理監事會議申辦事項紀錄(摘要版)    | 第届第次           |
| 項   |      |               | ■ 辦事處組織簡則             |                       |                |
| 1   | 1.00 | 提報會           | 員代表                   | ■ 理監事會議申辦事項紀錄(摘要版)    | 第 屆 第 次        |
|     |      | 课题辨法          | 辨法                    | ● 會員代表大會代表選舉辦法        |                |
| 3   |      | 提報通           | 訊選舉                   | ■ 理監事會議申辦事項紀錄(摘要版)    | 第屆第次           |
|     |      | 辨             | 法                     | ■ 理監事通訊選舉辦法           |                |
|     |      | 甘             | 他                     | 清說明                   |                |

上開會務辦理均符合章程規定,本會自負法律責任,並同意內政部於「人民團體法」 及「個人資料保護法」相關法令規定之下,依隱私權保護政策蒐集、處理及合理利 用所報之個人資料。

理事長:\_\_\_\_\_(請檢附親自簽名或蓋章之正本)

中華民國\_\_\_年\_\_\_月\_\_\_日

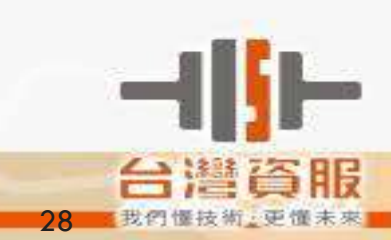

未來願景

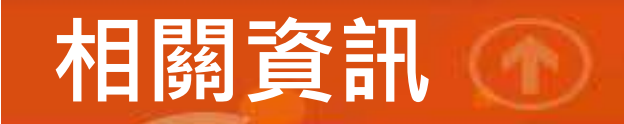

網址:<u>https://www.moi.gov.tw/</u>

瀏覽器搜尋: 內政部

系統問題諮詢,可撥打: 客服人員: 04-37020625轉9 駐點人員: 02-23565605、02-23565176

## 敬請指教

台灣資服科技股份有限公司 地址:台中市404北區太原路1段532號11樓之1 電話:04 37020500 傳真:04 37020700

www.tist.com.tw

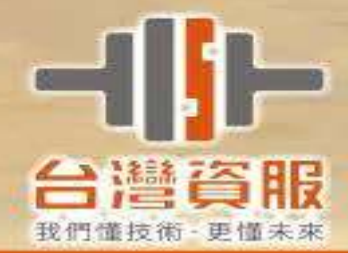

# Time for Lunch

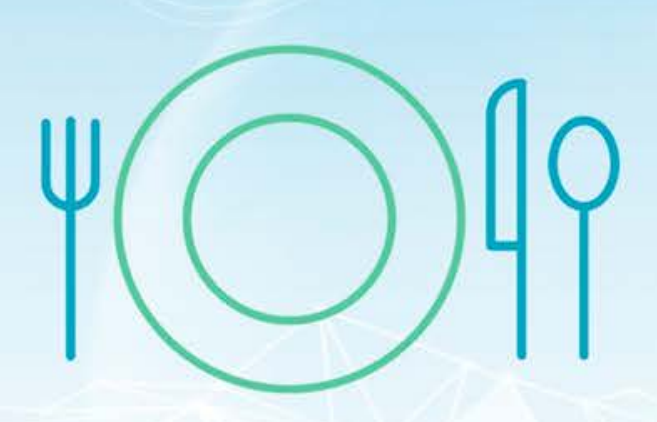

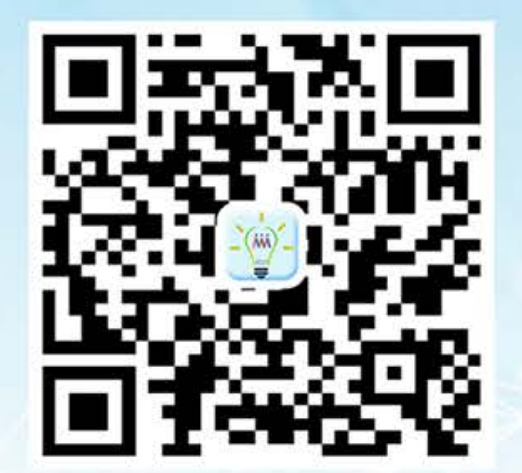

主辦單位 社團法人 中華社團領袖聯合總 Chinese Association Leaders Un

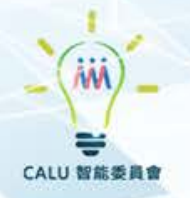